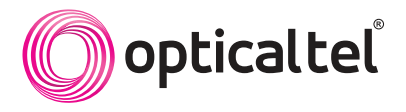

## OHH Did you know? Opticaltel Helpful Hints ARE HERE!

How do I change or cancel recording a series?

**Press the DVR button or the C shortcut button to go to the DVR** menu. The "Schedule **Priority**" stripe at the bottom lists all scheduled series recordings for your account. Use the right arrow button to highlight the desired series and press OK to open the "Choose an Action" window. Press down arrow to highlight the desired option and press OK to select.